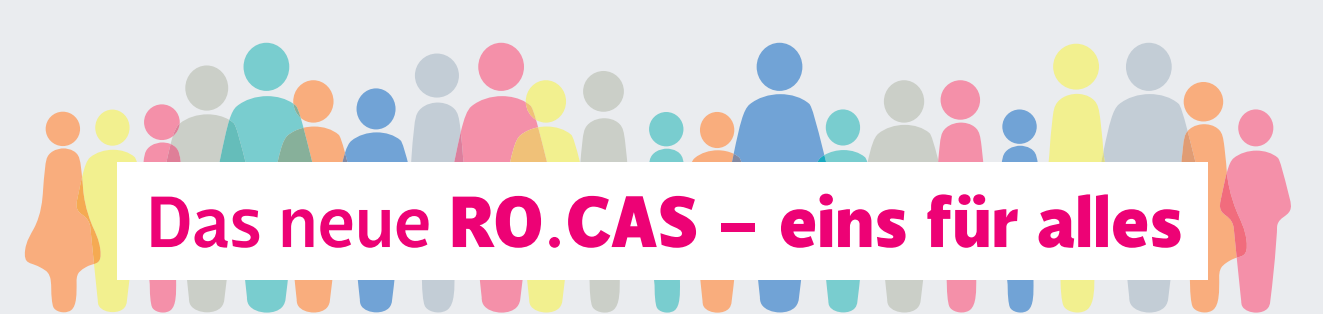

Liebe Rotarierinnen, liebe Rotarier,

wir freuen uns, zusammen mit Ihnen Rotarys Zukunft zu gestalten. Und die Zukunft beginnt jetzt! Denn das neue RO.CAS ist da und wird Ihr Clubleben nicht nur erleichtern, sondern auch komfortabler, sicherer und vielfältiger machen. Das neue RO.CAS führt zusammen, was zusammengehört, und vereint alle 15 deutschen Distrikte in einer großen Datenbank. Damit wird vieles strukturierter, einheitlicher und einfacher zu handhaben sein.

## rocas.rotary.de

Probieren Sie es doch gleich einmal aus: Geben Sie in die URL-/Adress-Zeile die neue Zugangsadresse für RO.CAS **rocas.rotary.de** ein und begeben Sie sich mit uns und Ihren rotarischen Freundinnen und Freunden auf eine spannende Entdeckungsreise durch Ihre neue Clubverwaltungssoftware. Diese Broschüre soll Ihnen dabei helfen, sich so schnell wie möglich im neuen RO.CAS zu Hause zu fühlen. In einer übersichtlichen Schritt-für-Schritt-Anleitung zeigen wir Ihnen auf den nächsten Seiten, wie es geht. Und wenn Sie doch einmal nicht weiterkommen sollten, stehen Ihnen unser Servicedesk sowie Ihre IT-Experten im Club mit Rat und Tat zu Seite.

Viel Vergnügen und Erfolg mit dem neuen RO.CAS wünscht Ihnen

Ihr Rotary Verlagsteam

|                                  |   | Das neue RO.CAS – eins für alles               |  |
|----------------------------------|---|------------------------------------------------|--|
|                                  |   | E-Mail-Adresse                                 |  |
|                                  |   | max.mustermann@mail.com                        |  |
|                                  |   | Kennwort                                       |  |
|                                  |   |                                                |  |
| Bei der ersten Einwahl zum neuen | ( | Ihre Zugangsdaten!?                            |  |
| RO.CAS gehen Sie bitte auf       |   |                                                |  |
| "Ihre Zugangsdaten?!" um sich    |   | Anmelden                                       |  |
| ein neues Passwort zu setzen.    |   | Eine Anmeldung für alle rotarischen IT-Systeme |  |

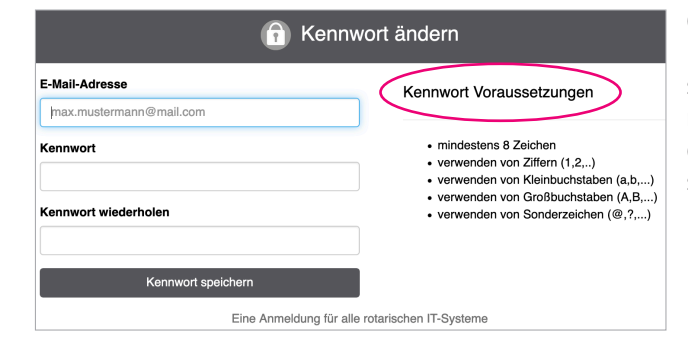

Geben Sie nun erneut Ihre E-Mail-Adresse ein, setzen Sie sich dann ein neues Kennwort gemäß der Voraussetzungen und speichern es.

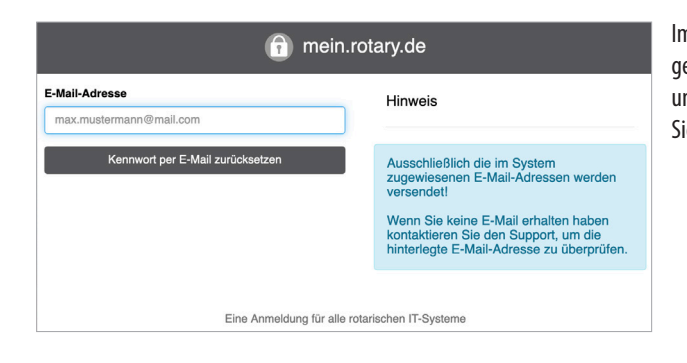

Im nun geöffneten Fenster können Sie Ihre gewohnte RO.CAS-E-Mail-Adresse eingeben und eine Kennwort-Zurücksetzung anforden. Sie erhalten umgehend eine Bestätigung.

| 👔 mein.rotary.de                                                                                                    |   |  |  |  |
|----------------------------------------------------------------------------------------------------|---|--|--|--|
| E-Mail versendet                                                                                                    |   |  |  |  |
| Wir haben Ihnen einen einmaligen,<br>zeitlich begrenzten Link zum<br>Zurücksetzen Ihres Kennworts an die<br>angegebene E-Mail-Adresse geschickt.<br>(Bitte prüfen Sie gegebenenfalls Ihren<br>Spam Ordner, ausschließlich die im<br>System zugewiesene E-Mail-Adresse<br>wird versendet.) |   |  |  |  |
| Eine Anmeldung für alle rotarischen IT-System                                                                                                    | е |  |  |  |

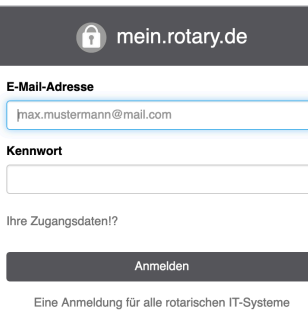

Geben Sie Ihre E-Mail-Adresse und Ihr neues Kennwort ein. Jetzt noch den Button "Anmelden" drücken und Sie können das

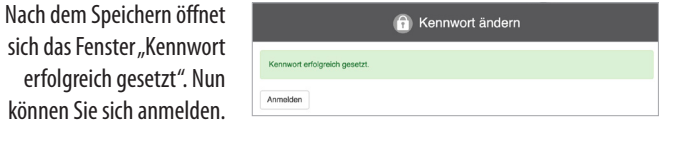

neue RO.CAS nutzen!

### Kennwort setzen

Sie haben diese E-Mail erhalten, da Sie das setzen Ihres Kennwortes für Ihren mein.rotary.de Zugang angefordert haben Bitte betätigen sie den Button unterhalb dieses Textes, um zu dem einmalig gültigen Kennwort-Formular zu gelangen.

Sie können Ihre Zugangsdaten einheitlich für alle IT-Produkte von Rotary in Deutschland nutzen.

Im nächsten Schritt erhalten Sie den Link "Kennwort setzen" an die genannte E-Mail-Adresse. Bitte überprüfen Sie auch einen möglichen Eingang in Ihren Spam-Ordner! Drücken Sie den Button "Kennwort setzen".

Wir heißen Sie herzlich willkommen im neuen RO.CAS!

Alle weiteren Informationen über die Ihnen zur Verfügung stehenden Funktionen finden Sie unter umstellung.rotary.de. Sollten sich weitere Fragen ergeben, finden Sie auf der nächsten Seite eine kurze Anleitung zur Kontaktaufnahme mit unserem Servicedesk.

# Das neue **RO.CAS – eins für alles**

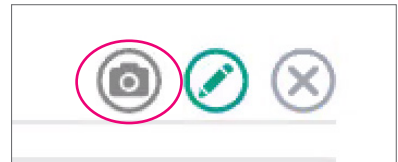

Sie brauchen Hilfe? Wenn Sie das Kamera-Symbol rechts oben anklicken, wird ein Screenshot der Seite, auf der Sie sich gerade befinden, erstellt. Dieser wird automatisch zusammen mit Ihrer Frage an das Servicedesk geschickt. Ihre Frage können Sie im nächsten sich öffnenden Fenster stellen.

| CDCAS     Band dababage and mel/melendedide     Total mell     Total dababage and mel/melendedide     Total dababage and mel/melendedide     Total dababage and mel/melendedide     Total dababage and mel/melendedide     Total dababage and mel/melendedide     Total dababage and melendedide     Total dababage and melendedi                                                                                                    |             |                                 |                     | IMG      |           |                  |                  |                  | ( \$    | ervicean | frage ( | 886) | )   |   |  |
|----------------------------------------------------------------------------------------------------|-------------|---------------------------------|---------------------|----------|-----------|------------------|------------------|------------------|---------|----------|---------|------|-----|---|--|
| name   name    name   name                                                                                                    | O.CAS       | 🛞 Rolary Chib (Schubing and Teo | st) Ferdinandstraße |          |           |                  | Fred Ferdinand 🌑 | RO.CAS-          | Menü*   | -        | _       | ~    | 1   |   |  |
| Name Tenne Tenne Tenne Antelline Tenne Tenne                                                                                                    | rtseite     |                                 |                     | Termine  |           |                  | 0                | Termine          | 2       |          |         |      |     |   |  |
| Instrume     Land     Land                                                                                                    | anisation   | Termine                         | Terminserien        | Vorlagen |           |                  |                  | Art day A        | ofmost  |          |         |      |     |   |  |
| Nome   Set Triblet - Northelle 2023   Nome   Cale   Annote     A   Main (2) Name and (2)   Nome   Nome   Name (2)     A   Main (2) Name and (2)   Nome   Name (2)     A   Main (2) Name and (2)   Name (2)   Name (2)     A   Main (2) Name and (2)   Name (2)   Name (2)     A   Main (2) Name and (2)   Name (2)   Name (2)     A   Main (2) Name and (2)   Name (2)   Name (2)     A   Main (2)   Name (2)   Name (2)   Name (2)     A   Main (2)   Name (2)   Name (2)   Name (2)     A   Main (2)   Name (2)   Name (2)   Name (2)     A   Main (2)   Name (2)   Name (2)   Name (2)     A   Main (2)   Name (2)   Name (2)   Name (2)     B   Name (2)   Name (2)   Name (2)   Name (2)     B   Name (2)   Name (2)   Name (2)   Name (2)     B   Name (2)   Name (2)   Name (2)   Name (2)     B   Name (2)   Name (2)   Name (2) </td <td>onen</td> <td></td> <td></td> <td>Termine</td> <td></td> <td>Auswahl (7</td> <td>bitte au</td> <td colspan="6">bitte auswählen?</td>                                                                                                    | onen        |                                 |                     | Termine  |           | Auswahl (7       | bitte au         | bitte auswählen? |         |          |         |      |     |   |  |
| $ \begin{array}{                                    $                                                                                                    | ine<br>http | Monat SEPTEMBER - NOVEMBER 2020 |                     |          | Heate 🗧 🗲 | Club-Meeting     |                  | Anfranat         |         |          |         |      |     |   |  |
| Non-2004     Non-2004     Out-Norm     Out-Norm                                                                                                    | la la       | Dienstag, 29. September 2020    |                     |          |           | Distrikt-Termin  |                  | 50               | > Absat | 2        | ~       |      |     |   |  |
| Notion     Meeting 1, 100 - 0 m (1 × 0 m (1 ×                                       | nzen        | 19:00-20:30 • Wochenmy          | reeting             |          |           | Club-Termin      |                  | в                |         | T.       | A       |      | ~   |   |  |
| 0     1010 103 + name 1000 bloch*     0 A threading and the 100 memory     0 A threading and the 100 memory     0 A thre                                                                                                    | ide         | Donnerstag, 1. Oktober 2020     |                     |          |           | Club-Anter       |                  |                  |         | - 74     | -       | -    |     |   |  |
| n Bong & Slow 1991 Sol & Boneway & Slow 1991 Sol & Boneway & Slow 1991 Sol & Boneway & Slow 1991 Sol & Boneway & Slow 1991 Sol & Boneway & Slow 1991 Sol & Slow 1991 Sol & Sl | eb          | 10:00 - 11:30 • Projekt 'G      | irüne Schule'       |          |           | Club-Versammlung |                  | F 3              |         |          | ~ 13    | ~    | ₫ 8 | 1 |  |
| Adama     Tabusya     Calabasya       n     100-203     Calabasya       100-103     Calabasya     Calabasya       100-103     Calabasya     Calabasya <td>en</td> <td colspan="3">Dienstag, 6. Oktober 2020</td> <td></td> <td>_</td> <td colspan="6">m - ·</td> <td></td>                                                                                                    | en          | Dienstag, 6. Oktober 2020       |                     |          |           | _                | m - ·            |                  |         |          |         |      |     |   |  |
| Princip (Subscript)     Princip (Subscript)     Control (Subscript)       Princip (Subscript)     Control (Subscript)     Control (Subscript)       Princip (Subscript)     Control (Subscript)     Control (Subscript)       Princip (Subscript)     Control (Subscript)     Control (Subscript)       Princip (Subscript)     Princip (Subscript)     Subscript)       Princip (Subscript)     Control (Subscript)     Subscript)       Princip (Subscript)     Control (Subscript)     Subscript)       Princip (Subscript)     Control (Subscript)     Subscript)       Princip (Subscript)     Subscript)     Subscript)       Princip (Subscript)     Subscript)     Subscript)       Princip (Subscript)     Subscript)     Subscript)       Princip (Subscript)     Subscript)     Subscript)       Princip (Subscript)     Subscript)     Subscript)                                                                                                    | riusen      | 19:00 - 20:30 • Wochenm         | seeting             |          |           | Club-Ausschuts   |                  |                  |         |          |         |      |     |   |  |
| 10:1:3:     0.0 Month     Call       Bring 12 Mather 2007     0.0 Month     Call       10:0:2:0:     0.0 Month     Call       10:0:2:0:     0.0 Month     Call       Margin 2, Mather 2007     0.0 Month     Status       00:0:1:20:     0.0 Month     Month       00:0:1:20:     0.0 Month     Month                                                                                                    |             | Freitag, 9. Oktober 2020        |                     |          |           | Club-Meeting     |                  |                  |         |          |         |      |     |   |  |
| Binding 13 Binder/2017     Publisher       100 202 * Binderweitig     Binding 13 Binder/2017     Binding 13 Binding 2017       Montig 13 Binder/2017     Binding 13 Binder/2017     Binding 13 Binder/2017       Binding 13 Binder/2017     Binding 13 Binder/2017     Binding 13 Binder/2017       Binding 13 Binder/2017     Binding 13 Binder/2017     Binding 13 Binder/2017       Binding 13 Binder/2017     Binding 13 Binder/2017     Binding 13 Binder/2017                                                                                                    |             | 10:00 - 11:30 • MNT Ben         | ufsdierst           |          |           | Club-Termin      | -                |                  |         |          |         |      |     |   |  |
| 1102-237     Allowership       More, Schalar 1987     Allower       0101-158     Allowership       0101-158     Allowership       0101-158     Allowership       0101-158     Allowership       0101-158     Allowership       0101-158     Allowership       0101-158     Allowership       0101-158     Allowership       0101-158     Allowership                                                                                                    |             | Dienstag, 13. Oktober 2020      |                     |          |           | Club-Amter       |                  |                  |         |          |         |      |     |   |  |
| Mang, Ng, Ng, Mang, Ng, Mang, Ng, Ng, Ng, Ng, Ng, Ng, Ng, Ng, Ng, N                                                                                                    |             | 19:00-20:00 • Wochenm           | neeting             |          |           |                  | _                |                  |         |          |         |      |     |   |  |
| 001:128     Educe     Mill       Monitor Mathematic     Mill     40       Monitor Mathematic     Mill     51       Monitor Difference     Mill     52       Monitor Difference     Mill     52                                                                                                    |             | Montag, 19. Oktober 2020        |                     |          |           | Fastern          | 20.00.0000       |                  |         |          |         |      |     |   |  |
| Breing 20 Obtion 2009     M       1106-1233     Broinwards     M       Denng 27 Obtion 2009     By Denny 27                                                                                                    |             | 09:00 - 12:00 • Exkursion       | 'Planetarium'       |          |           |                  | 41               |                  |         |          |         |      |     |   |  |
| 1150-223 e itoberseting 57.<br>Densing 27. Oktober 2223 57.                                                                                                    |             | Dienstag, 20. Oktober 2020      |                     |          |           | the state        | 12               |                  |         |          |         |      |     |   |  |
| Dienstag 27. Oktober 2020                                                                                                    |             | 19:00 - 20:30 • Wochenm         | seeting             |          |           | D L Course       | 373              |                  |         |          |         |      |     |   |  |
|                                                                                                    |             | Dienstag, 27. Oktober 2020      |                     |          |           | er vasit         |                  |                  |         |          |         |      |     |   |  |
| 1950-2030 • Wockenmeeting                                                                                                    |             | 19:00-20:30 • Wochenm           | reeting             |          |           |                  |                  |                  |         |          |         |      |     |   |  |

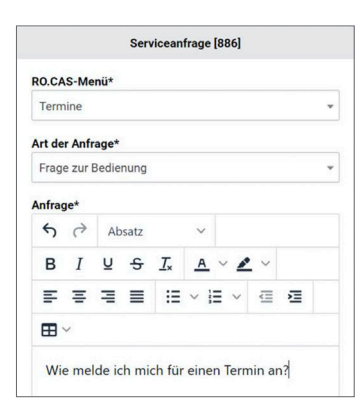

Im rechten Teil des Fensters können Sie unter Nutzung diverser Stilmittel Ihre persönliche Frage formulieren. Der Screenshot Ihrer Seite wird im linken Teil dargestellt.

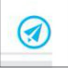

Wichtig: Bitte drücken Sie auf den blauen Sendepfeil, damit Ihre Mail vom Servicedesk bearbeitet werden kann. Sie erhalten eine Sendebestätigung und schnellstmöglich eine Antwort an Ihre E-Mail-Adresse.

Nachricht gesendet

Die Nachricht wurde erfolgreich übermittelt. Bitte schließen Sie die Eingabemaske.

Die kompetenten Mitarbeiter des Servicedesks helfen Ihnen gern bei allen Fragen rund um das neue RO.CAS. Weitere Informationen finden Sie auch auf

umstellung.rotary.de oder außerhalb von RO.CAS auf servicedesk.rotary.de